# INHOUDSOPGAVE

| Hoofdstuk 1: | Kennismaken met Excel 2010                     | 2  |
|--------------|------------------------------------------------|----|
|              | Werken met de nieuwste versie van Excel        | 3  |
|              | Voor welke versies van Excel 2010 is dit boek? | 3  |
|              | Werken met dit boek                            | 3  |
|              | Vaktermen afspreken                            | 3  |
|              | Leren door te doen                             | 6  |
|              | Sneltoetsen gebruiken                          | 6  |
|              | Het programma Excel starten                    | 7  |
|              | Kennismaken met het lint                       | 8  |
|              | Bladeren door de tabbladen                     | 9  |
|              | Het lint inklappen                             | 10 |
|              | De werkbalk Snelle Toegang                     | 11 |
|              | De formulebalk bekijken                        | 11 |
|              | De statusbalk lezen                            | 11 |
|              | Zoomen                                         | 12 |
|              | Hulp vragen                                    | 12 |
|              | Het werkblad verkennen                         | 13 |
|              | Denken in kolommen, rijen en cellen            | 13 |
|              | Met het toetsenbord door het werkblad bewegen  | 13 |
|              | Met de muis door het werkblad bewegen          | 15 |
|              | Een nieuwe werkmap openen                      | 15 |
|              | Tijd besparen met sjablonen                    | 16 |
|              | Sjablonen downloaden                           | 18 |
|              | Uw werkmap opslaan                             | 18 |
|              | Uw werkmap uitwisselen met oudere versies      | 19 |
|              | Gebruikmaken van Opslaan als                   | 20 |
|              | Regelmatig opslaan                             | 21 |
|              | Uw werkmap sluiten                             | 21 |
|              | Een opgeslagen werkmap openen                  | 22 |
|              | Verder werken aan een recente werkmap          | 22 |
|              | Excel sluiten                                  | 23 |
| Hoofdstuk 2: | Werken met het werkblad                        | 24 |
|              | Getallen en tekst invoeren                     | 25 |
|              | Verplaatsen na het invoeren                    | 26 |
|              | Fouten verbeteren                              | 26 |
|              | Help! Ik heb mij vergist                       | 27 |
|              | Automatisch aanvullen                          | 27 |
|              | Andere reeksen doorvoeren                      | 29 |
|              | Het werkblad inrichten                         | 30 |
|              | Cellen selecteren                              | 30 |
|              | Verspreid selecteren met muis en Ctrl-toets    | 31 |

| Cellen verplaatsen                                           | 31 |
|--------------------------------------------------------------|----|
| Kolommen en rijen verplaatsen                                | 32 |
| Help! 'De informatie kan niet worden geplakt.'               | 33 |
| Cellen verplaatsen met de muis                               | 33 |
| Help! 'Niet-lege cellen in het doelbereik overschrijven?'    | 34 |
| Hele kolommen verhuizen                                      | 34 |
| Invoegen en verwijderen                                      | 34 |
| Kolommen of rijen verwijderen                                | 36 |
| Cellen invoegen en verwijderen                               | 36 |
| Stuivertje wisselen                                          | 38 |
| Help! 'Kan niet-lege cellen niet van het werkblad schuiven.' | 38 |
| Cellen kopiëren                                              | 39 |
| Reageren op Plakopties                                       | 40 |
| Een cel kopiëren naar aangrenzende cellen                    | 40 |
| Inhoud naar cel eronder kopiëren                             | 41 |
| Een cel kopiëren met de vulgreep                             | 41 |
| Een cel kopiëren met de muis                                 | 42 |
| Een gebied voorzien van dezelfde kopie                       | 42 |
| De kopie rondstrooien                                        | 43 |
| Help! Ik zie stippellijntjes bewegen                         | 43 |
| Kolommen en rijen kopiëren                                   | 43 |
| Werken met hele werkbladen                                   | 44 |
| Een werkblad invoegen                                        | 44 |
| De naam van een werkblad veranderen                          | 45 |
| De kleur van de bladtab veranderen                           | 45 |
| Een werkblad verplaatsen                                     | 45 |
| Een werkblad kopiëren                                        | 46 |
| Een werkblad verwijderen                                     | 46 |
| Lijsten maken                                                | 48 |
| Een database opzetten                                        | 49 |
| Een adreslijst maken                                         | 49 |
| Kopjes geven                                                 | 50 |
| Accent aanbrengen                                            | 50 |
| De kolombreedte automatisch aanpassen                        | 51 |
| De lijst vullen                                              | 51 |
| Speciale letters typen                                       | 52 |
| Help! Telefoonnummer verliest eerste nul                     | 53 |
| Gegevens makkelijk invoeren                                  | 53 |
| Meer cellen tegelijk vullen                                  | 53 |
| Bestaande naam automatisch invoeren                          | 53 |
| Andere lijsten maken                                         | 54 |
| Een ledenadministratie opzetten                              | 54 |
| Uw muziekverzameling bijhouden                               | 54 |
| Uw wijnvoorraad beheren                                      | 55 |
| De opschriften in beeld houden                               | 56 |
| Titelblokkering opheffen                                     | 56 |
| De lijst aanvullen                                           | 56 |
| Een kenmerk toevoegen                                        | 57 |
| Een record verwijderen                                       | 57 |
|                                                              |    |

Hoofdstuk 3:

|              | Namen zoeken                                    | 57 |
|--------------|-------------------------------------------------|----|
|              | Een beperkt gebied doorzoeken                   | 58 |
|              | Help! 'Geen gegevens gevonden'                  | 58 |
|              | De adreslijst sorteren                          | 59 |
|              | Niet naar de knoppen gaan                       | 59 |
|              | Sorteren met het dialoogvenster                 | 61 |
|              | Het sorteren verfijnen                          | 62 |
|              | Nog meer verfijnen                              | 62 |
|              | De lijst filteren                               | 63 |
|              | Adressen filteren voor ansichtkaarten           | 64 |
|              | Het filter uitschakelen                         | 65 |
| Hoofdstuk 4: | Berekeningen maken                              | 66 |
|              | Een formule opstellen                           | 67 |
|              | Rekenen met tekens                              | 67 |
|              | Optellen                                        | 67 |
|              | Optellen met celverwijzing                      | 68 |
|              | Uw financiën op een rij zetten                  | 69 |
|              | Rode draad (1): digitaal huishoudboekje maken   | 70 |
|              | Aftrekken                                       | 71 |
|              | Rode draad (2): uw huishoudboekje uitbreiden    | 71 |
|              | Vermenigvuldigen                                | 72 |
|              | Btw berekenen                                   | 72 |
|              | Delen                                           | 73 |
|              | De rekenvolgorde sturen                         | 74 |
|              | Haakjes plaatsen                                | 74 |
|              | van Celsius naar Fahrenheit en andersom         | 74 |
|              | De gekoppelde haakjes opsporen                  | 75 |
|              | Kwadraten en hogere machten                     | 76 |
|              | Rente berekenen met macht                       | 76 |
|              | Met het spaardoel beginnen                      | 77 |
|              | Afschrijven op uw auto                          | 78 |
|              | Formules kopiëren                               | 78 |
|              | Een kortingstabel opzetten                      | 79 |
|              | De celverwijzing vastzetten                     | 80 |
|              | De verwijzing absoluut maken                    | 81 |
|              | Help! Ik zie groene driehoekjes                 | 81 |
| Hoofdstuk 5: | Het werkblad opmaken                            | 84 |
|              | Opmaken met het tabblad Start                   | 85 |
|              | Getallen opmaken                                | 85 |
|              | Cijfers achter de komma weergeven               | 86 |
|              | Getallen opmaken met de keuzelijst Getalnotatie | 87 |
|              | Opmaken met het venster Celeigenschappen        | 87 |
|              | Cijters en letters laten opvallen               | 90 |
|              | Letters en cijfers kleuren                      | 91 |
|              | Getallen en tekst uitlijnen                     | 92 |
|              | Een breed opschrift maken                       | 92 |
|              |                                                 | 93 |
|              | Kiezen ult meer kleuren                         | 93 |

|              | Lijnen trekken                                 | 94  |
|--------------|------------------------------------------------|-----|
|              | Help! Lijnen in de war                         | 96  |
|              | Opmaken met de miniwerkbalk                    | 96  |
|              | De opmaak van een cel kopiëren                 | 96  |
|              | De opmaak van een kolom kopiëren               | 98  |
|              | De kolombreedte aanpassen                      | 98  |
|              | Help! lk zie #####                             | 99  |
|              | De kolombreedte instellen met een getal        | 100 |
|              | Kolombreedte in centimeters instellen          | 100 |
|              | De kolombreedte kopiëren                       | 102 |
|              | De rijhoogte bijstellen                        | 102 |
|              | De hoogte met de hand instellen                | 102 |
|              | Rode draad (3): huishoudboekje opmaken         | 103 |
|              | Rekenmodellen maken                            | 103 |
|              | Model voor rente maken                         | 104 |
|              | Model voor spaardoel maken                     | 105 |
|              | Model voor afschrijving maken                  | 105 |
| Hoofdstuk 6: | Rekenen met functies                           | 106 |
|              | Kennismaken met functies                       | 107 |
|              | Optellen met SOM                               | 107 |
|              | De functie SOM invoeren met AutoSom            | 108 |
|              | Bestelde foto's optellen                       | 109 |
|              | Help! Een kringverwijzing                      | 110 |
|              | Een hele kolom optellen                        | 111 |
|              | Rode draad (4): hele kolommen optellen         | 111 |
|              | Meer kolommen optellen                         | 112 |
|              | Een hele rij optellen                          | 112 |
|              | Losse cellen optellen                          | 112 |
|              | Help! Ik zie #VERW!                            | 113 |
|              | De betrokken cellen opsporen                   | 113 |
|              | Een optelling bekijken in de statusbalk        | 113 |
|              | Procenten berekenen met SOM                    | 114 |
|              | Middelen met GEMIDDELDE                        | 115 |
|              | Gemiddelde invoeren via AutoSom                | 115 |
|              | Help! Ik zie #DEEL/0!                          | 116 |
|              | Formule invoeren met Automatisch aanvullen     | 116 |
|              | Gemiddelde invoeren met Automatisch aanvullen  | 117 |
|              | Een groter gebied meenemen                     | 118 |
|              | Het gemiddelde van kolommen of rijen berekenen | 119 |
|              | Het gemiddelde zien in de statusbalk           | 119 |
|              | Selectief optellen met SOM.ALS                 | 119 |
|              | Dezelfde kilometers optellen                   | 120 |
|              | Een formule met SOM.ALS invoeren               | 120 |
|              | Zoeken in de hele kolom                        | 122 |
|              | Rode draad (5): rubrieken aanbrengen           | 122 |
|              | Help! Ik zie #NAAM?                            | 123 |
|              | De hoogte opzoeken met MAX                     | 124 |
|              | In de diepte afdalen met MIN                   | 124 |
|              | Pieken en dalen van uw aandelen opsporen       | 125 |
|              | MIN en MAX invoeren via AutoSom                | 125 |
|              |                                                |     |

|              | Toppen opzoeken met GROOTSTE              | 126 |
|--------------|-------------------------------------------|-----|
|              | Persoonlijke Top 3 opstellen              | 126 |
|              | Aandelen analyseren                       | 127 |
|              | Help! lk zie #GETAL!                      | 127 |
|              | Dalen opsporen met KLEINSTE               | 127 |
|              | Laagste scores opdiepen                   | 127 |
|              | Werken met een staffel                    | 127 |
|              | Juiste korting berekenen                  | 128 |
|              | Paardensprong maken met VERT.ZOEKEN       | 128 |
|              | Formule met VERT.ZOEKEN invoeren          | 129 |
|              | Zoeken met benaderen                      | 130 |
|              | Zoeken zonder benaderen                   | 131 |
|              | Help! lk zie #N/B                         | 132 |
|              | Andere kolom weergeven                    | 132 |
|              | Help! lk zie #VERW!                       | 132 |
| Hoofdstuk 7: | Rekenen met datum en tijd                 | 134 |
|              | Een datum invoeren                        | 135 |
|              | De datum opmaken                          | 135 |
|              | Uw eigen datumopmaak instellen            | 136 |
|              | Rode draad (6) datums noteren             | 137 |
|              | De dag van een datum berekenen            | 137 |
|              | Een maandrooster opstellen                | 138 |
|              | De dagen aftellen                         | 139 |
|              | De huidige datum weergeven met VANDAAG    | 140 |
|              | VANDAAG in een formule opnemen            | 140 |
|              | Periode berekenen met DATUMVERSCHIL       | 141 |
|              | Leeftijd berekenen                        | 142 |
|              | Datum ontleden met JAAR, MAAND en DAG     | 142 |
|              | Verjaardagen op een rij zetten            | 143 |
|              | Berekenen hoe oud iedereen dit jaar wordt | 144 |
|              | Feestdagen berekenen                      | 145 |
|              | De datum van Pasen voorspellen            | 145 |
|              | De feestdagen voor alle jaren opvragen    | 145 |
|              | Datum samenstellen met DATUM              | 146 |
|              | Datum van Kerst toevoegen                 | 147 |
|              | De datum van een jubileum berekenen       | 147 |
|              | Tijdstippen invoeren                      | 149 |
|              | Tijdstip opmaken                          | 149 |
|              | Urenlijst maken                           | 150 |
|              | Help! lk zie #WAARDE!                     | 151 |
|              | Gewerkte uren bijhouden                   | 151 |
|              | Verder tellen dan 24 uur                  | 152 |
|              | Tijd in geld omzetten                     | 152 |
|              | In deeltijd werken                        | 153 |
|              | Bij de tijd blijven met NU                | 153 |
|              | Digitale klok maken                       | 153 |
|              | Tijd in wereldsteden berekenen            | 154 |

| Gegevens presenteren in een grafiek<br>Een lijngrafiek maken<br>Fan kolomgrafiek maken | 157<br>157 |
|----------------------------------------------------------------------------------------|------------|
| Een lijngrafiek maken                                                                  | 157        |
| Ean kalamarafiak makan                                                                 | 107        |
| Een kolonigranek maken                                                                 | 158        |
| Een taartdiagram maken                                                                 | 159        |
| Het grafiektype wijzigen                                                               | 161        |
| Rode draad (7): groepen grafisch weergeven                                             | 162        |
| Grafiek bewerken                                                                       | 163        |
| De grafiek verplaatsen en vergroten                                                    | 164        |
| Het tekengebied vergroten                                                              | 165        |
| De horizontale as aanpassen                                                            | 165        |
| De verticale as bijstellen                                                             | 167        |
| De weergegeven reeks bijstellen                                                        | 168        |
| De grafiek verfraaien                                                                  | 169        |
| Een andere taart kiezen                                                                | 169        |
| De lijn veranderen                                                                     | 170        |
| De kolom veranderen                                                                    | 170        |
| De indeling van de grafiek aanpassen                                                   | 171        |
| De achtergrond van de grafiek kleuren                                                  | 171        |
| De hele grafiek verwijderen                                                            | 172        |
| Rode draad (8): kasboek afwerken                                                       | 172        |
| Hoofdstuk 9: Het werkblad afdrukken en etiketten maken                                 | 174        |
| Het werkblad afdrukken                                                                 | 175        |
| Het afdrukvoorbeeld bekijken                                                           | 176        |
| Door de pagina's bladeren                                                              | 177        |
| De afdruk aanpassen                                                                    | 178        |
| Het afdrukbereik instellen                                                             | 178        |
| Het werkblad liggend afdrukken                                                         | 179        |
| Kleiner afdrukken                                                                      | 180        |
| De marges versmallen                                                                   | 180        |
| De paginagrenzen veranderen                                                            | 181        |
| Adressen afdrukken op etiketten                                                        | 183        |
| Het afdrukken voorbereiden                                                             | 183        |
| Etiketten samenstellen                                                                 | 184        |
| Stap 1: Etiketten kiezen                                                               | 184        |
| Stap 2: Begindocument en maten kiezen                                                  | 184        |
| Stap 3: Adressen selecteren                                                            | 186        |
| Help! Ik zie vreemde codes                                                             | 186        |
| Stap 4: Labels schikken                                                                | 187        |
| Stap 5: Etiketten controleren                                                          | 190        |
| Stap 6: Etiketten afdrukken                                                            | 190        |
| Drukproet maken                                                                        | 192        |
| Uw etiketten bewaren                                                                   | 192        |
| Voortaan snel etiketten drukken                                                        | 192        |
|                                                                                        |            |
| Bijlage A: Foutmeldingen                                                               | 194        |

# ::KENNISMAKEN MET EXCEL 2010

# **U LEERT IN DEZE LES:**

- Hoe u het programma Excel bedient.
- Hoe u informatie vindt in de formulebalk en in de statusbalk.
- Hoe u hulp vraagt.
- Hoe u vlot door het werkblad navigeert.
- Hoe u snel een nieuwe werkmap oproept.
- Hoe u tijd bespaart met sjablonen.
- Hoe u werkmappen opslaat.
- Hoe u een bestaande werkmap opent.

# ::01 KENNISMAKEN MET EXCEL 2010

Met het krachtige rekenprogramma Excel maakt u overzichten, tabellen en berekeningen. In dit eerste hoofdstuk bekijkt u hoe het venster eruitziet. U maakt kennis met het lint met zijn knoppen, met de formulebalk en de statusbalk. U leert hoe een werkblad in elkaar steekt en hoe u daarin navigeert. U ontdekt het gemak van sjablonen en, ook niet onbelangrijk, u leest hoe u een werkmap opslaat, sluit en weer opent.

# WERKEN MET DE NIEUWSTE VERSIE VAN EXCEL

Werkt u voor het eerst met Excel, dan zult u snel het grote gemak ervan ontdekken. Hebt u al eens gewerkt met een oudere versie van Excel (97, 2000 of 2003), dan zal Excel 2010 een hele overstap zijn. Want vanaf 2007 heeft Excel een breed lint bovenaan waarin alle menu's en knoppen staan. Dat is met Excel 2010 verder verfijnd.

# VOOR WELKE VERSIES VAN EXCEL 2010 IS DIT BOEK?

Met dit boek leert u werken met Excel 2010. Dit programma is onderdeel van de volgende pakketten van Microsoft Office 2010: Standaard, Thuisgebruik en Studenten, Thuisgebruik en Zelfstandigen, Professional, Professional Academic en Professional Plus. Ook vindt u een eenvoudige versie van Excel in Office Starter, dat gratis op nieuwe pc's en laptops wordt geleverd. Dit boek is geschikt voor al deze varianten.

De afbeeldingen heb ik gemaakt met Excel Professional Plus; als u met een andere versie werkt, kan uw beeldscherm er af en toe iets anders uitzien.

Werkt u met een oudere editie van Excel dan 2010, dan zal dit boek alleen maar verwarring geven; legt u dit dan weg en gebruik een ander boek.

# WERKEN MET DIT BOEK

U kunt dit boek als een cursusboek gebruiken en het in uw eigen tempo van voor naar achter doorwerken. Ieder hoofdstuk brengt u een stap verder in de wereld van Excel. Maar u kunt ook een willekeurig hoofdstuk raadplegen; u vindt met de index achterin snel de weg. De voorbeelden zijn bedoeld om u op weg te helpen; met de inspiratie die u zo opdoet, maakt u al gauw uw eigen overzichten.

# **VAKTERMEN AFSPREKEN**

We gebruiken in dit boek de volgende termen (die overigens algemeen gangbaar zijn als het gaat om het bedienen van de computer). Schuingedrukt staat er een voorbeeld onder zoals u die term in dit boek tegenkomt.

| Term           | Betekenis en voorbeeld                                                               |
|----------------|--------------------------------------------------------------------------------------|
| Bereik         | Groep van cellen, kolommen of rijen.<br>Het gebied (ook wel bereik genoemd) omvat de |
|                | cellen die worden opgeteld.                                                          |
| Bladtab        | Vlakje onder in beeld waarop de naam van het<br>werkblad staat.                      |
|                | Klik op de bladtab <b>Blad1</b> .                                                    |
| Dialoogvenster | Venster waarin u iets moet invullen, aanklikken of kiezen.                           |
|                | Het dialoogvenster Sorteren gaat open.                                               |
| Dubbelklikken  | Twee keer snel achter elkaar op de linkermuisknop<br>drukken.                        |
|                | Dubbelklik in de cel.                                                                |
| Extensie       | Toevoeging achter de naam van het bestand, na de punt.                               |
|                | In Kasboek.xlsx ziet u aan de extensie dat dit in Excel 2007 of 2010 is gemaakt.     |
| Formulebalk    | Witte strook boven de kolomletters.                                                  |
|                | In de formulebalk ziet u de formule =B1+B2.                                          |
| Functie        | Voorgeprogrammeerde berekening, bijvoorbeeld SOM.                                    |
|                | Optellen gaat eenvoudig met de functie SOM.                                          |
| Keuzelijst     | Lijst met mogelijkheden waaruit u moet kiezen.                                       |
|                | De keuzelijst Getalnotatie bevat met de meest                                        |
|                | gebruikte getalnotaties.                                                             |
| Klikken        | Een keer op de linkermuisknop drukken.                                               |
|                | Klik op <b>Knippen</b> .                                                             |
| Кпор           | Kleine afbeelding boven in beeld, waarmee u een<br>opdracht geeft.                   |
|                | Klik regelmatig op de knop <b>Opslaan</b> .                                          |
| Lint           | Brede strook bovenaan met menu's en knoppen.                                         |
|                | U bestuurt Excel 2010 met het lint.                                                  |
| Livevoorbeeld  | Voorproefje.                                                                         |
|                | Met livevoorbeeld ziet u alvast de kleur in uw                                       |
|                | werkblad, voordat u die kiest door te klikken.                                       |
| Menu           | Lijst met keuzemogelijkheden.                                                        |
|                | Er gaat een menu open.                                                               |
| Rechtsklikken  | Eén keer op de rechtermuisknop drukken.                                              |
|                | Rechtsklik op de kop van kolom B.                                                    |

| Ribbon         | Zie lint.                                                                                |
|----------------|------------------------------------------------------------------------------------------|
| Slepen         | De linkermuisknop ingedrukt houden en tegelijk de                                        |
|                | muis bewegen.                                                                            |
|                | Sleep over de kolomletters.                                                              |
| Snelmenu       | Menu dat verschijnt als u op de rechtermuisknop<br>klikt.                                |
|                | Kies uit het snelmenu <b>Invoegen</b> .                                                  |
| Sneltoets      | Combinatie van twee toetsen waarmee u een<br>handeling sneller verricht dan met de muis. |
|                | De sneltoets voor kopiëren is Ctrl+C.                                                    |
| Spreadsheet    | Zie werkblad.                                                                            |
| Statusbak      | Strook met gegevens onder in beeld.                                                      |
|                | In de statusbalk ziet u bij Som het totaal van de<br>geselecteerde cellen.               |
| Syntaxis       | Opbouw van een functie.                                                                  |
|                | Deze volgorde wordt de syntaxis genoemd; ik                                              |
|                | gebruik gewoon het woord opbouw.                                                         |
| Tab            | Een van de vlakjes van het lint.                                                         |
|                | Klik op de tab <b>Start</b> .                                                            |
| Tabblad        | Een serie knoppen die opengaat als u op een tab in<br>het lint klikt.                    |
|                | Klik in het tabblad <b>Start</b> op de knop <b>Knippen</b> .                             |
| Titelbalk      | Strook met de bestandsnaam boven in beeld.                                               |
|                | In de titelbalk ziet u standaard Map1 - Microsoft<br>Excel.                              |
| Toets          | Een van de knoppen met letters of andere tekens op uw toetsenbord.                       |
|                | Druk op de Enter-toets.                                                                  |
| Vulgreep       | Blokje rechtsonder in de geselecteerde cel.                                              |
|                | Met de vulgreep voert u automatisch reeksen in.                                          |
| Werkblad       | Grote vlak met vakjes in Excel, ook wel spreadsheet genoemd.                             |
|                | In de cellen van het werkblad typt u letters en cijfers.                                 |
| Werkbalk       | Kleine strook met knoppen linksboven in beeld; die                                       |
| Snelle toegang | kunt u aanpassen.                                                                        |
|                | Klik op de knop <b>Ongedaan maken</b> in de werkbalk                                     |
|                | Snelle toegang.                                                                          |
| Werkmap        | Bestand in Excel.                                                                        |
|                | Een werkmap bevat standaard drie werkbladen.                                             |

# LEREN DOOR TE DOEN

U krijgt Excel het best in de vingers door de aanwijzingen en opdrachten uit te voeren. U volgt gewoon de genummerde instructies op en leert zo door het te doen. Bijvoorbeeld verderop in dit hoofdstuk leest u hoe u een nieuwe werkmap opent:

- 1 Klik op de tab **Bestand**.
- 2 Klik op **Nieuw**. Standaard is het pictogram **Lege werkmap** gemarkeerd.
- 3 Klik op Maken rechts in beeld.

Als u deze instructies opvolgt, wordt een venster geopend met een nieuwe werkmap.

- Als ik een aantal zaken opsom, wordt dat ingesprongen weergegeven, zoals deze zin.
- Volgt er na een lijstje met instructies een aanvullende tip, dan laat ik die ook inspringen.

Als u binnen een genummerd stappenlijstje een keuze kunt maken, staat dat ertussen op deze manier:

- Of dubbelklik op Lege werkmap.
- Dat geldt ook voor een sneltoets.

Er komt regelmatig een dialoogvenster in beeld. Dat is een venster waarin u iets moet invullen, aanklikken of kiezen. U moet altijd op **OK** klikken om door te kunnen gaan. Dit klikken op **OK** spreekt meestal vanzelf, ik noem dat dan niet meer apart.

# **SNELTOETSEN GEBRUIKEN**

Doorgaans geeft u de opdrachten door op een knop te klikken met de linkermuisknop. Maar u kunt dezelfde opdracht vaak ook geven door op een paar toetsen te drukken. Dat gaat sneller en zo'n toetsencombinatie heet dan ook een sneltoets. Als deze andere mogelijkheid er is, zal ik die noemen. U leest bijvoorbeeld onder de instructies van zopas:

• De sneltoets hiervoor is Ctrl+N (van *Nieuw*).

Dat betekent dat u, in plaats van drie keer te klikken, eenvoudig op de toetsen Ctrl+N kunt drukken. U bedient een sneltoets als volgt:

- 1 Houd met een vinger de Ctrl-toets ingedrukt.
- 2 Druk met een andere vinger één keer op de N-toets. Dat hoeft niet de hoofdletter N te zijn, de n voldoet prima, maar er staat nu eenmaal een N op die toets.
- 3 Laat de N-toets los en laat dan de Ctrl-toets los.

Zo krijgt u met een druk op Ctrl+N meteen een nieuwe werkmap. Als ezelsbruggetje staat erbij dat N de eerste letter is van *Nieuw*.

In Excel 2010 is er ook een ander systeem van sneltoetsen. Drukt u eens op de Alt-toets. Dan verschijnen er letters bij iedere tab van het lint. Door een van die letters te typen, opent u het bijbehorende tabblad. In dat tabblad staat bij iedere knop een letter of een cijfer. Typ de letter van uw keuze en eventueel komt er een vervolgkeuze. Zo kunt u zich met toetsen een weg banen door het lint. Ik vind dat niet echt handig en zeker niet snel. Daarom noem ik deze manier verder niet.

# HET PROGRAMMA EXCEL STARTEN

Excel 2010 werkt op computers met Windows 7, Windows Vista en Windows XP (met minimaal Service Pack 3). U start het programma steeds op dezelfde manier:

- 1 Klik op de ronde knop met het Windows logo linksonder in beeld (de knop **Start** in Windows XP). Het Windows-menu verschijnt.
- 2 Kies **Alle programma's**. Het menu met alle geïnstalleerde programma's wordt geopend.
- 3 Klik op de map Microsoft Office en klik op Microsoft Excel 2010.Het programma Microsoft Excel 2010 verschijnt.

U ziet een wit vlak met hokjes en allerlei zaken boven in beeld. Dit is het venster van het programma Excel.

| Afbeelding 1.2                       |
|--------------------------------------|
| Zo ziet het venster van Excel eruit. |

|               | 🚽 10 = ( | > 🚰   ₹       |                                                                       |                                       |                                | Map:                                     | L - Microso                                | ft Excel                                               |                      |                                                               |                                |                                                  | _ 0                              | 23         |
|---------------|----------|---------------|-----------------------------------------------------------------------|---------------------------------------|--------------------------------|------------------------------------------|--------------------------------------------|--------------------------------------------------------|----------------------|---------------------------------------------------------------|--------------------------------|--------------------------------------------------|----------------------------------|------------|
| Best          | and Sta  | rt Invoeg     | en Pagi                                                               | na-indeling                           | Formules                       | Gegeven                                  | s Contro                                   | leren Bee                                              | eld Ontw             | ikkelaars                                                     | Invoegtoe                      | epassingen d                                     | s 🕜 🗆 I                          | æ X        |
| Plaki<br>Klen | ken 🛷    | Calibri B I U | <ul> <li>✓ 11</li> <li>✓ A A</li> <li>✓ A ✓</li> <li>✓ A ✓</li> </ul> | ▼ = =<br>▼ = =<br>₽ ₽<br>□<br>Uitlijn | ■ ■<br>■ ™ ·<br>≫ · ·<br>ing 5 | Standaard<br>∰ → % (<br>50 \$00<br>Getal | ▼ 120 Vo<br>000 133 Op<br>133 Ce<br>134 Ce | orwaardelijk<br>omaken als ta<br>Istijlen ∓<br>Stijlen | e opmaak 🕶<br>ibel 🕶 | <mark>}™</mark> Invoeg<br><b>™</b> Verwij<br>∰ Opma:<br>Celle | jen ▼<br>deren ▼<br>ak ▼<br>en | Σ -<br>Σ -<br>Σ -<br>Sorteren<br>filteren<br>Bew | en Zoeken<br>• selecter<br>erken | en<br>en • |
|               | A1       | - (*          | f <sub>x</sub>                                                        |                                       |                                |                                          |                                            |                                                        |                      |                                                               |                                |                                                  |                                  | ×          |
|               | A        | В             | С                                                                     | D                                     | E                              | F                                        | G                                          | н                                                      | I.                   | J                                                             | К                              | L                                                | M                                |            |
| 1             |          |               |                                                                       |                                       |                                |                                          |                                            |                                                        |                      |                                                               |                                |                                                  |                                  |            |
| 2             |          | [             |                                                                       |                                       |                                |                                          |                                            |                                                        |                      |                                                               |                                |                                                  |                                  |            |
| З             |          |               |                                                                       |                                       |                                |                                          |                                            |                                                        |                      |                                                               |                                |                                                  |                                  |            |
| 4             |          |               |                                                                       |                                       |                                |                                          |                                            |                                                        |                      |                                                               |                                |                                                  |                                  |            |
| 5             |          |               |                                                                       |                                       |                                |                                          |                                            |                                                        |                      |                                                               |                                |                                                  |                                  |            |
| 6             |          |               |                                                                       |                                       |                                |                                          |                                            |                                                        |                      |                                                               |                                |                                                  |                                  |            |
| 7             |          |               |                                                                       |                                       |                                |                                          |                                            |                                                        |                      |                                                               |                                |                                                  |                                  |            |
| 8             |          |               |                                                                       |                                       |                                |                                          |                                            |                                                        |                      |                                                               |                                |                                                  |                                  |            |
| 9             |          |               |                                                                       |                                       |                                |                                          |                                            |                                                        |                      |                                                               |                                |                                                  |                                  |            |
| 10            |          |               |                                                                       |                                       |                                |                                          |                                            |                                                        |                      |                                                               |                                |                                                  |                                  |            |
| 11            |          |               |                                                                       |                                       |                                |                                          |                                            |                                                        |                      |                                                               |                                |                                                  |                                  |            |
| 12            |          |               |                                                                       |                                       |                                |                                          |                                            |                                                        |                      |                                                               |                                |                                                  |                                  |            |
| 13            |          |               |                                                                       |                                       |                                |                                          |                                            |                                                        |                      |                                                               |                                |                                                  |                                  |            |
| 1.0           | N N DI   | d1 Dod2       | / plado                                                               | / 🕅 /                                 |                                |                                          |                                            |                                                        | 4                    |                                                               |                                |                                                  |                                  |            |
| Gere          | ed 🔚     |               |                                                                       |                                       |                                |                                          |                                            | <u> </u>                                               |                      | m                                                             |                                | 10% ( <b>—</b> —                                 |                                  | ÷.         |
| Gen           |          |               |                                                                       |                                       |                                |                                          |                                            |                                                        |                      |                                                               |                                |                                                  | ~                                | 0 ,;;      |

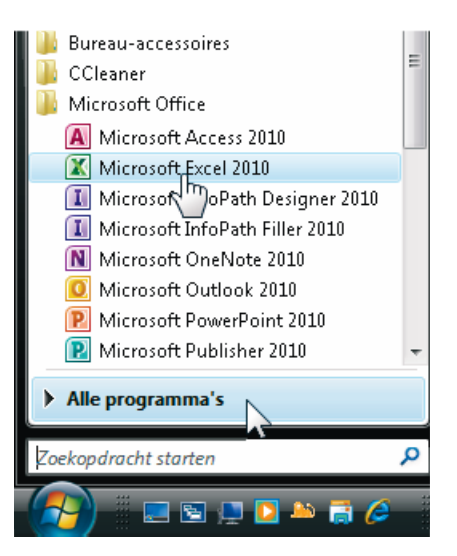

Afbeelding 1.1 Klik hier om Excel te starten.

# **KENNISMAKEN MET HET LINT**

De brede band boven in het venster is het lint. Dit was de grootste verandering in Excel 2007 en die is in 2010 verder doorgevoerd. Het lint (*ribbon* in het Engels) maakt de bediening heel anders dan in oudere versies. De knoppen kunnen twee vormen hebben: compact of groot. Hoe u de knoppen ziet, hangt af van de breedte van uw beeldscherm. Op een breed beeldscherm is er ruimte om alle knoppen volledig weer te geven. Hebt u een smaller scherm, dan wordt een aantal knoppen automatisch compact weergegeven; dat geldt ook als u zelf het venster van Excel smaller maakt.

Helemaal boven in beeld staat *Map1* - *Microsoft Excel*, die ruimte wordt Titelbalk genoemd. Hebt u de werkmap opgeslagen onder een eigen naam, dan ziet u die naam in de titelbalk terug.

## Afbeelding 1.3

U bestuurt Excel 2010 met het lint. Is uw beeldscherm lekker breed, dan worden alle knoppen volledig weergegeven (het lint is voor deze afbeelding in tweeën geknipt).

• Wilt u er zeker van zijn dat het venster van Excel de maximale ruimte gebruikt, klik dan op de knop **Maximaliseren** (links van de rode knop met het kruisje rechtsboven in beeld) of dubbelklik op de titelbalk bovenaan.

| 🗶   🛃 19 - Ci  | *   <del>-</del>     |                      |                         |              |                  |                  |                           | Map1 - M                  | lic |
|----------------|----------------------|----------------------|-------------------------|--------------|------------------|------------------|---------------------------|---------------------------|-----|
| Bestand Start  | Invoegen Pa          | igina-indeling Formu | iles Gegevens           | Controleren  | Beeld            |                  |                           |                           |     |
| 👚 👗 Knipp      | pen                  | Calibri • 1          | 1 · A ∧ =               | = - *-       | Tekstterugloo    | op               | Standaard                 | •                         |     |
| 📃 📄 Kopië      | ëren 🔹               |                      |                         |              |                  |                  |                           |                           |     |
| Plakken        | aak kopiëren/plakken | BIU·                 | <u>≫</u> • <u>A</u> • ≡ |              | are Samenvoeger  | n en centreren 🔹 | 500 ~ ₹                   | ,00 →,0 V                 | ۷o  |
| Klem           | bord G               | Lettertype           | G.                      |              | Uitlijning       | G                | Getal                     | E.                        |     |
|                |                      |                      |                         |              |                  |                  |                           |                           | _   |
| 0.5            |                      |                      |                         |              |                  |                  |                           |                           |     |
| crosoft Excel  |                      |                      |                         |              |                  |                  | -                         | E 23                      |     |
|                |                      |                      |                         |              |                  |                  | ۵ (                       | 2 - e X                   | З   |
|                | Standaard            | Goed                 | Neutraal                | ^ <b>— —</b> |                  | Σ AutoSom *      | A                         | æ.                        |     |
| <u> </u>       |                      |                      |                         | - E          |                  | Joorvoeren       |                           |                           |     |
| opmaak * als t | tabel • Ongeldig     | Berekening           | Controlecel             | Invoegen Ve  | rwijderen Opmaak | 🖉 Wissen 🔻       | Sorteren en<br>filteren • | Zoeken en<br>selecteren * |     |
|                |                      | Stijlen              |                         |              | Cellen           |                  | Bewerken                  |                           |     |

### Afbeelding 1.4

Is uw beeldscherm wat smaller, dan

ziet u de knoppen compact.

| 🗶   🔒 - 19   | (°= -   -          |                   | Map1 -             | Microsoft Excel            |                  | - • X                     |
|--------------|--------------------|-------------------|--------------------|----------------------------|------------------|---------------------------|
| Bestand St   | art Invoegen Pag   | ina-indeling Form | ules Gegeven       | s Controleren Beeld        |                  | X 🖬 🗆 🕥 A                 |
| <b>A</b>     | Calibri • 11 •     | = = = =           | Standaard 🔹        | 🛐 Voorwaardelijke opmaak 🔻 | ¦ater invoegen ∗ | Σ·Α                       |
| Diakikan 🔁 🗸 | BIUTAA             | 토 클 클 🐺 •         | <b>ഈ</b> → % 000   | 📆 Opmaken als tabel 🔻      | ች Verwijderen 🝷  |                           |
|              | 🔛 - 🔕 - <u>A</u> - | ∰ ∰ <b>≫</b> ~    | €,0 ,00<br>,00 ⇒,0 | 📑 Celstijlen 🔹             | Opmaak -         | ✓ filteren ▼ selecteren ▼ |
| Klembord 🕞   | Lettertype 5       | Uitlijning 🗔      | Getal G            | Stijlen                    | Cellen           | Bewerken                  |

# **BLADEREN DOOR DE TABBLADEN**

Het lint bevat acht tabbladen.

- Klik op een van de tabs en u krijgt een tabblad met knoppen te zien.
- De knoppen zijn in groepen ondergebracht, de naam van elke groep vindt u eronder.
- Houd de muisaanwijzer stil op een knop en er verschijnt een korte uitleg.

|       | a <mark>2 -                                  </mark> | <sup>21</sup> →   <del>-</del> |                |               |       |            |         |                 |         |
|-------|------------------------------------------------------|--------------------------------|----------------|---------------|-------|------------|---------|-----------------|---------|
| Besta | and Sta                                              | irt Invoe                      | gen Pag        | jina-indeling | Formu | les Gea    | evens C | ontroleren      | Beeld   |
| ŕ     |                                                      | Calibri                        | - 11           | · A A         | = =   | ≫          |         | Standaard       |         |
| Plakk | en 🍼                                                 | BIU                            | •              | <u> - A</u>   | Ē≣    | ≣ ∉ (      |         | <b>9</b> - % 00 | 0,00,00 |
| Klem  | bord 🗔                                               |                                | Lettertype     |               | 5     | Uitlijning | 6       | Getal           |         |
|       | P17                                                  | - (°                           | f <sub>x</sub> |               | _     |            |         |                 |         |
|       | A                                                    | В                              | С              | D             | E     | F          | G       | Н               | I       |
|       |                                                      |                                |                |               |       |            |         |                 |         |

Afbeelding 1.5 Binnen een tabblad zijn de knoppen in groepen ondergebracht. De naam van elke groep staat eronder.

Wat u met deze knoppen kunt en welk tabblad u moet kiezen, leert u gaandeweg in dit boek. Hier volgt een korte rondleiding.

 In het tabblad Bestand helemaal linksboven vindt u opdrachten die met het bestand als geheel te maken hebben, zoals Openen, Opslaan, Afdrukken en Sluiten. Via Recent ziet u een lijst Recente werkmappen, de werkmappen die u het laatst hebt geopend. Hier vindt u ook het menu Afdrukken en de knop Opties, waarmee u allerlei zaken kunt instellen.

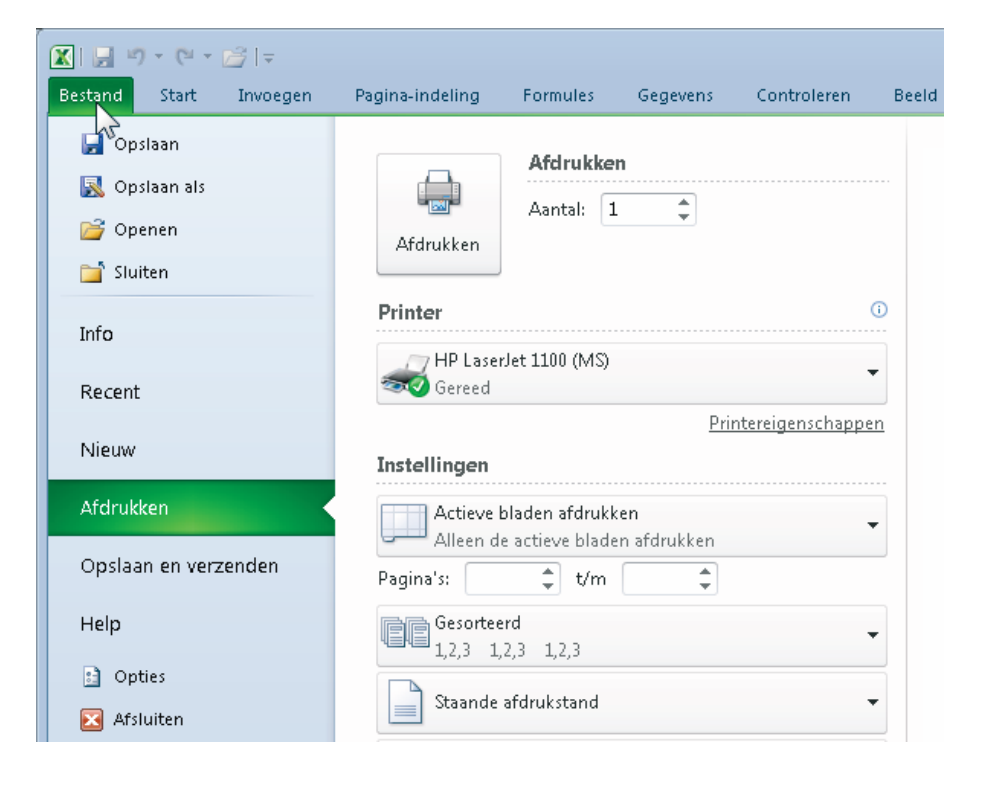

Afbeelding 1.6 Het menu dat achter de tab Bestand schuilgaat.

- Het tabblad **Start** bevat de knoppen voor het maken, opmaken en bewerken van het werkblad.
- Het tabblad **Invoegen** biedt knoppen om elementen aan het werkblad toe te voegen zoals tekeningen, grafieken en afbeeldingen, kop- en voettekst, speciale tekens en symbolen.
- Het tabblad **Pagina-indeling** heeft knoppen voor het wijzigen van de pagina-instellingen. De meeste zijn van belang om het afdrukken van het werkblad aan te sturen.
- In het tabblad **Formules** vindt u knoppen om formules te maken. In de eerste groep vindt u de rekenfuncties.
- Het tabblad Gegevens bevat knoppen voor het werken met gegevens. Sorteren en filteren van de gegevens zijn hier de belangrijkste.
- Het tabblad Controleren biedt knoppen om de spelling te controleren, om het werkblad van opmerkingen te voorzien en om een werkblad of de hele werkmap te beveiligen.
- Het tabblad Beeld heeft knoppen waarmee u het werkblad anders weergeeft, schermonderdelen weergeeft of verbergt en het venster verkleint dan wel vergroot.

Dan zijn er nog zogeheten contextuele tabbladen. Die verschijnen alleen als u ze nodig hebt, zoals bij grafieken.

# **HET LINT INKLAPPEN**

Wilt u meer werkruimte, dan klapt u het lint in.

- 1 Klik met de rechtermuisknop op een van de tabs.
- 2 Kies de optie Het lint minimaliseren.
  - Of dubbelklik op een van de tabs.
  - Of klik op het pijltje naast het vraagteken, rechtsboven in beeld.

De knoppen verdwijnen uit beeld en u ziet alleen de tabs. Klikt u op een tab, dan verschijnen de knoppen van dat tabblad. Nadat u op een knop hebt geklikt, verdwijnt dat tabblad weer en houdt u alleen de tabs over.

| 🗶   🛃 🍯 • (°! -    | - ↓ Map1 - Microsoft Excel                                  | _ 0 X          |
|--------------------|-------------------------------------------------------------|----------------|
| Bestand Start Invo | egen Pagina-indeling Formules Gegevens Controleren Beeld    | X 🖬 – 🕄 🔼      |
| H17 🔻 😑            | Werkbalk Snelle toegang <u>a</u> anpassen                   | √ <del>2</del> |
| A B                | De werkbalk Snelle toegang <u>o</u> nder het lint weergeven | P              |
| 1                  | <u>H</u> et lint aanpassen                                  |                |
| 2                  | Het lint mi <u>n</u> imaliseren                             |                |
| 3                  |                                                             |                |

Afbeelding 1.7 U kunt het lint inklappen, zodat u extra werkruimte krijgt. Wilt u het complete lint weer zien?

- 1 Rechtsklik dan op een tab.
- 2 En schakel de optie Het lint minimaliseren uit.
  - Of gebruik weer een van de twee alternatieven.

# **DE WERKBALK SNELLE TOEGANG**

Links boven het brede lint vindt u de smalle werkbalk Snelle toegang. Standaard staan daar de drie knoppen **Opslaan**, **Ongedaan maken** en **Opnieuw**. Deze werkbalk kunt u uitbreiden en voorzien van knoppen die u vaak gebruikt. Dan hoeft u niet te zoeken naar de juiste tab en de juiste knop.

Zo plaatst u bijvoorbeeld de knop **Openen** in de werkbalk Snelle toegang.

- 1 Klik op het pijltje rechts naast de werkbalk Snelle toegang. Dit opent een menu.
- 2 Schakel Openen in.

De knop **Openen** (met het pictogram van een open, geel mapje) staat nu in de werkbalk Snelle toegang en is altijd binnen bereik.

# **DE FORMULEBALK BEKIJKEN**

De witte ruimte onder het lint is de formulebalk. Hierin vindt u de inhoud terug van de cel waarin u staat. Hebt u een cel eenmaal van een formule voorzien, dan ziet u in deze formulebalk uw formule terug en toont de cel het resultaat van de berekening. In de formulebalk kunt u ook sleutelen aan de formule.

# **DE STATUSBALK LEZEN**

Helemaal onder in beeld bevindt zich de statusbalk. Daarin staat links het woord Gereed; dat wil zeggen dat Excel klaar is met rekenen en nieuwe instructies kan ontvangen.

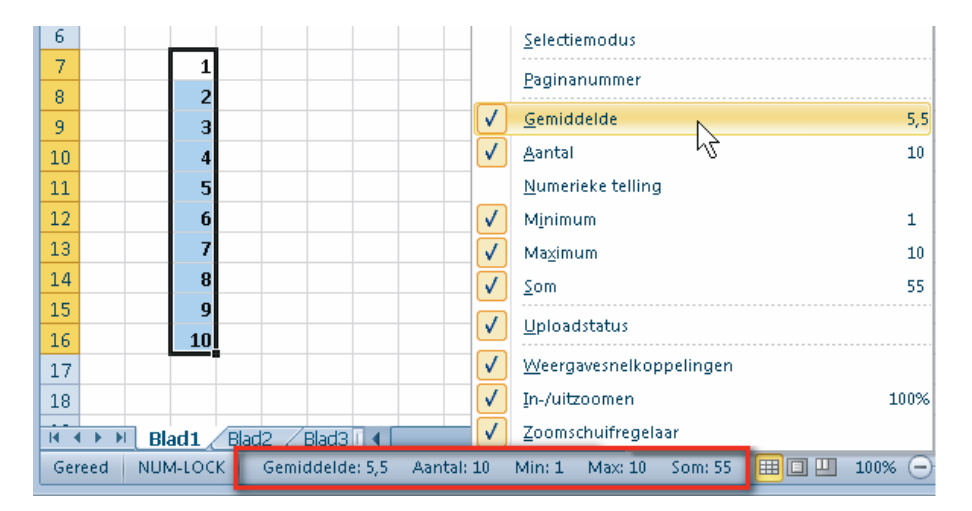

a verkbalk Snelle toegang aanpassen Invoegen verkbalk Snelle toegang aanpassen Nieuw ri ✓ Openen ✓ Opslaan Letter E-mail ✓ ✓ Snel afdrukken

## Afbeelding 1.8

Plaats de knop Openen in de werkbalk Snelle toegang, dan hebt u die altijd in de buurt.

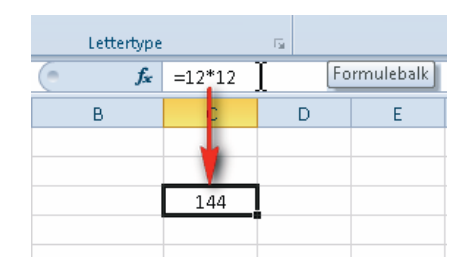

Afbeelding 1.9 In de formulebalk staat de formule die het rekenwerk doet.

Afbeelding 1.10 De statusbalk geeft allerlei informatie. U kunt hier ook in- en uitzoomen. U kunt de statusbalk meer informatie laten zien. Rechtsklik op de statusbalk en kies in het snelmenu welke informatie u op de statusbalk wilt zien. Interessant is de serie **Gemiddelde** tot en met **Som**, daarmee ziet u snel het gemiddelde, het totaal enzovoort van geselecteerde cellen (hoe u dat met formules berekent, leest u in hoofdstuk 6).

# ZOOMEN

Wilt u een deel van het werkblad van dichtbij bekijken, dan kunt u inzoomen via de schuifregelaar rechts in de statusbalk.

• Klik hiervoor op het rondje met het plusteken.

Als u zoveel cellen hebt gevuld, dat u niet alle gegevens meer kunt zien, kunt u het beeld verkleinen.

• Klik op het rondje met het minteken.

U kunt het beeld ook vergroten en verkleinen door het schuifblokje heen en weer te slepen of door de Ctrl-toets ingedrukt te houden en dan aan het wieltje van uw muis te draaien (als uw muis er een heeft).

# **HULP VRAGEN**

Komt u er even niet uit of wilt u iets weten?

- Klik dan op de knop met het vraagteken rechtsboven.
   Sneltoets: F1.
- 2 Typ in het vak naast **Zoeken** uw vraag. Hiervoor zijn één of twee trefwoorden genoeg. U typt bijvoorbeeld werkblad afdrukken.
- 3 Klik op **Zoeken** (of druk op de Enter-toets). U krijgt een lijst met onderwerpen.
- 4 Klik daarin op het onderwerp dat het meest in de buurt van uw vraag komt.

Hierbij wordt ervan uitgegaan dat uw computer met internet verbonden is. Dat ziet u aan de aanduiding **Verbonden met Office Online**, rechtsonder in dit venster. Hebt u geen verbinding, klik dan op **Verbonden met Office Online** en kies **Alleen inhoud op deze computer weergeven**. De aanduiding verandert dan in **Offline**.

# Website van de auteur

Voor hulp kunt u ook de website bezoeken van de auteur van dit boek. Ga naar **www.exceltekstenuitleg.nl** voor meer tips en om kant-en-klare werkbladen te downloaden. U kunt uw probleem voorleggen aan de auteur, om een formule vragen of een heel werkblad laten maken door Wim de Groot.

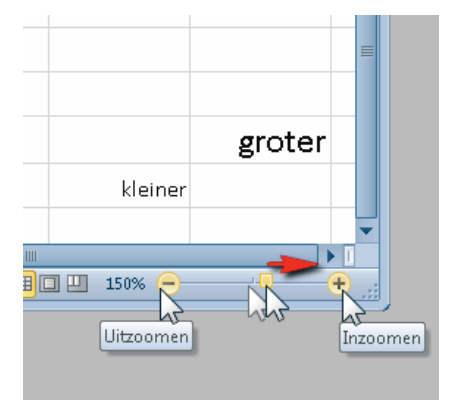

Afbeelding 1.11 U kunt in de statusbalk ook in- en uitzoomen.

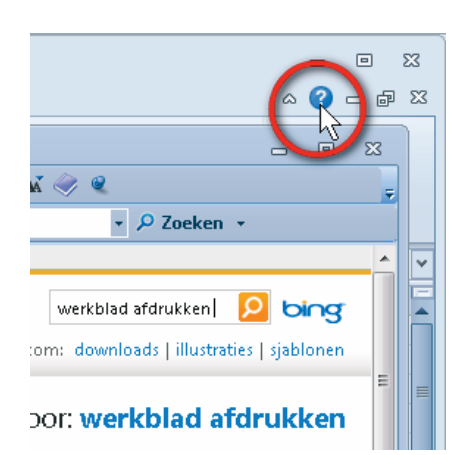

# Afbeelding 1.12

Het is niet dom iets niet te weten, het is dom om geen hulp te vragen. Hier zoekt u snel verder.